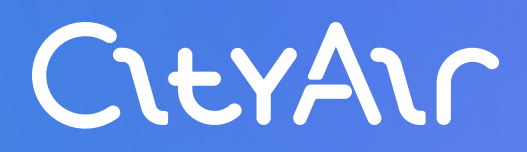

Руководство пользователя

## CityAir.Basic

Система сбора, хранения, обработки и визуализации данных о качестве атмосферного воздуха

### Содержание

| Описание продукта                           |    | Статистика<br>инфографи                          |  |
|---------------------------------------------|----|--------------------------------------------------|--|
| Основные термины                            | 04 | Настройка                                        |  |
| Возможности интерфейса                      | 06 | <ul> <li>Настройка ог</li> </ul>                 |  |
| Работа с постами                            | 07 | <ul> <li>Настройка ог<br/>оборудовани</li> </ul> |  |
| • Просмотр данных                           | 07 | • Список срабо                                   |  |
| • Дополнительные индексы качества воздуха   | 09 | Пользовате                                       |  |
| • Сравнение данных с нескольких постов      | 10 | • Пользовател                                    |  |
| • Качество данных                           | 12 | • Разграничен                                    |  |
| • Выгрузка данных с постов                  | 13 | Настройки                                        |  |
| • Привязанные устройства                    | 14 |                                                  |  |
| • Создание, редактирование, удаление постов | 16 | Форма обра                                       |  |

| ка наблюдений в виде<br>рики          | 17 |
|---------------------------------------|----|
| а оповещений                          | 18 |
| а оповещений о превышении ПДК         | 18 |
| а оповещений о выходе<br>ния из строя | 19 |
| аботавших оповещений                  | 20 |
| тели системы                          | 21 |
| ели системы                           | 21 |
| ение прав доступа пользователей       | 22 |
| И                                     | 23 |
| ратной связи                          | 24 |

### Описание продукта

**CityAir.Basic** — это сервис для сбора, хранения, обработки и визуализации данных о качестве атмосферного воздуха на картографической подоснове в режиме реального времени.

- Данные предоставляются станциями мониторинга качества воздуха CityAir, возможна интеграция оборудования других производителей.

• CityAir.Basic позволяет авторизованным пользователям просматривать и экспортировать полученные данные, также данные могут быть доступны по API CityAir.Basic.

### Основные термины

#### Станция мониторинга

Оборудование для анализа качества воздуха и передачи данных. Может быть оснащена дополнительными газоанализаторами.

#### Пост мониторинга

Место на карте, географическая точка или адрес, в котором требуется проведение измерений. К посту мониторинга можно привязать любое устройство, что позволяет обеспечить непрерывность измерений при замене или добавлении оборудования по данному адресу. На карте обозначена как пин 🛈 .

#### Локация

Географическая область, где развернута сеть мониторинга. По локации считается консолидированный AQI со всех входящих в локацию постов мониторинга. Сущность «локация» заводится в адиминистративной части сервиса.

#### **EPA AQI**

Индекс качества воздуха, разработанный Агентством по охране окружающей среды США. 500-балльная шкала делится на шесть категорий, привязанных к рискам для здоровья населения, которые могут возникнуть в связи с текущим уровнем загрязнения. В CityAir.Basic встречается в Excel-отчетах.

### Основные термины

#### Первичные данные

Данные измерений концентраций загрязняющих веществ и метеорологических параметров, определяющих условия загрязнения атмосферы со станции мониторинга. Приходят на сервер раз в 1 минуту.

#### Отчет ТЗА-4

Формат данных наблюдений за концентрациями загрязняющих веществ и метеорологическими величинами по РД 52.04.186-89, предназначен для записи данных непрерывных наблюдений, проводимых с помощью автоматических газоанализаторов. Отчет предоставляет сведения обо всех измеряемых показателях с точки зрения ПДК, а также усредненные суточные данные замеров.

#### Данные поста мониторинга

Усредненные данные (с шагом 5 мин, 20 мин, 1 час, 1 день), полученные из первичных данных станции мониторинга, привязанной к посту, и прошедшие автоматический контроль качества.

#### **Instant AQI**

Индекс качества воздуха, разработанный для более удобного представления данных населению. Рассчитывается аналогично EPA AQI с приведением данных к 10-балльной шкале и усреднением в 1 час. В CityAir.Basic встречается в отчетах и интерфейсе личного кабинета.

### Возможности интерфейса

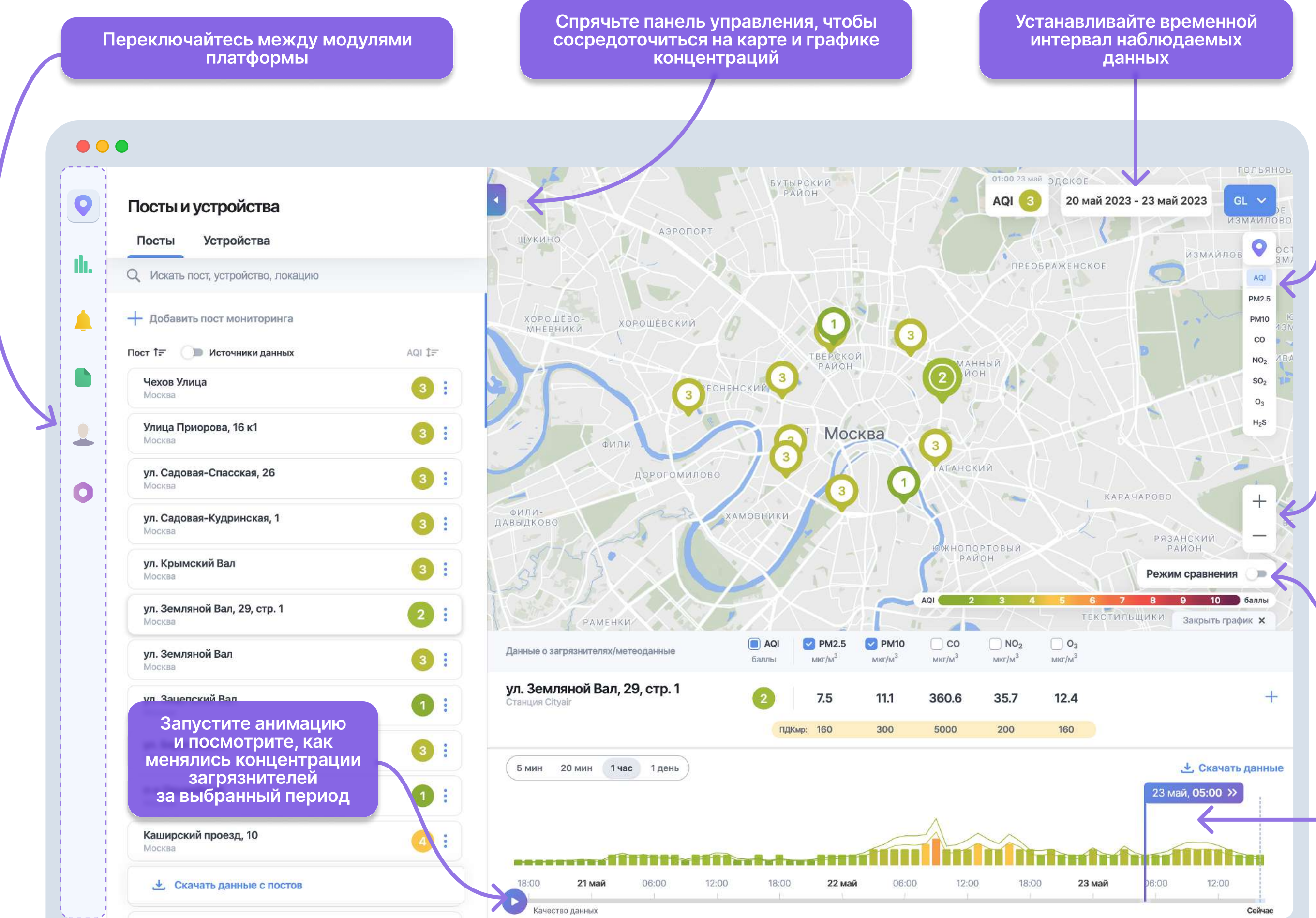

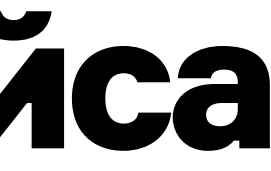

#### Настройте отображение типа данных в пинах на карте

#### Меняйте масштаб карты

Включите режим сравнения данных с постов мониторинга или из разных локаций пользователя. После включения выберите сравниваемые элементы на карте или в списке из панели инструментов.

Постойте график концентраций и загрязнителей: выберите нужные вещества, метеоданные и интервал усреднения

0

### Просмотр данных

#### Есть два способа посмотреть данные с поста:

- 1. Нажмите на пост в списке в разделе «Посты и устройства»
- 2. Или на пин поста на карте

#### Что значит цвет поста:

- Безопасный уровень загрязнения для всех
- Терпимо, но могут быть негативные реакции у больных сердечно-сосудистыми заболеваниями, аллергиями, астмой
- 8 10

- 3

4 - 7

- Опасный уровень загрязнения для всех
- Нет данных за выбранный период времени

| Посты и устройства                            |        |
|-----------------------------------------------|--------|
| Посты Устройства                              |        |
| Q Искать пост, устройство, локацию            |        |
| + Добавить пост мониторинга                   |        |
| Пост 1= 🕕 Источники данных                    | AQI 1= |
| Чехов Улица<br>Москва                         | 3:     |
| Улица Приорова, 16 к1<br>Москва               | 3:     |
| <b>ул. Садовая-Спасская, 26</b><br>Москва     | 3:     |
| ул. Садовая-Кудринская, 1<br>Москва           | 3 :    |
| <b>ул. Крымский Вал</b><br>Москва             | 3:     |
| <b>ул. Земляной Вал, 29, стр. 1</b><br>Москва | 2 :    |
| <b>ул. Земляной Вал</b><br>Москва             | 3 :    |
| <b>ул. Зацепский Вал</b><br>Москва            | 1:     |
| <b>ул. Береговая, 3</b><br>Москва             | 3:     |
| <b>п-к Оружейный</b><br>Москва                | 1:     |
| Каширский проезд, 10                          | 4      |

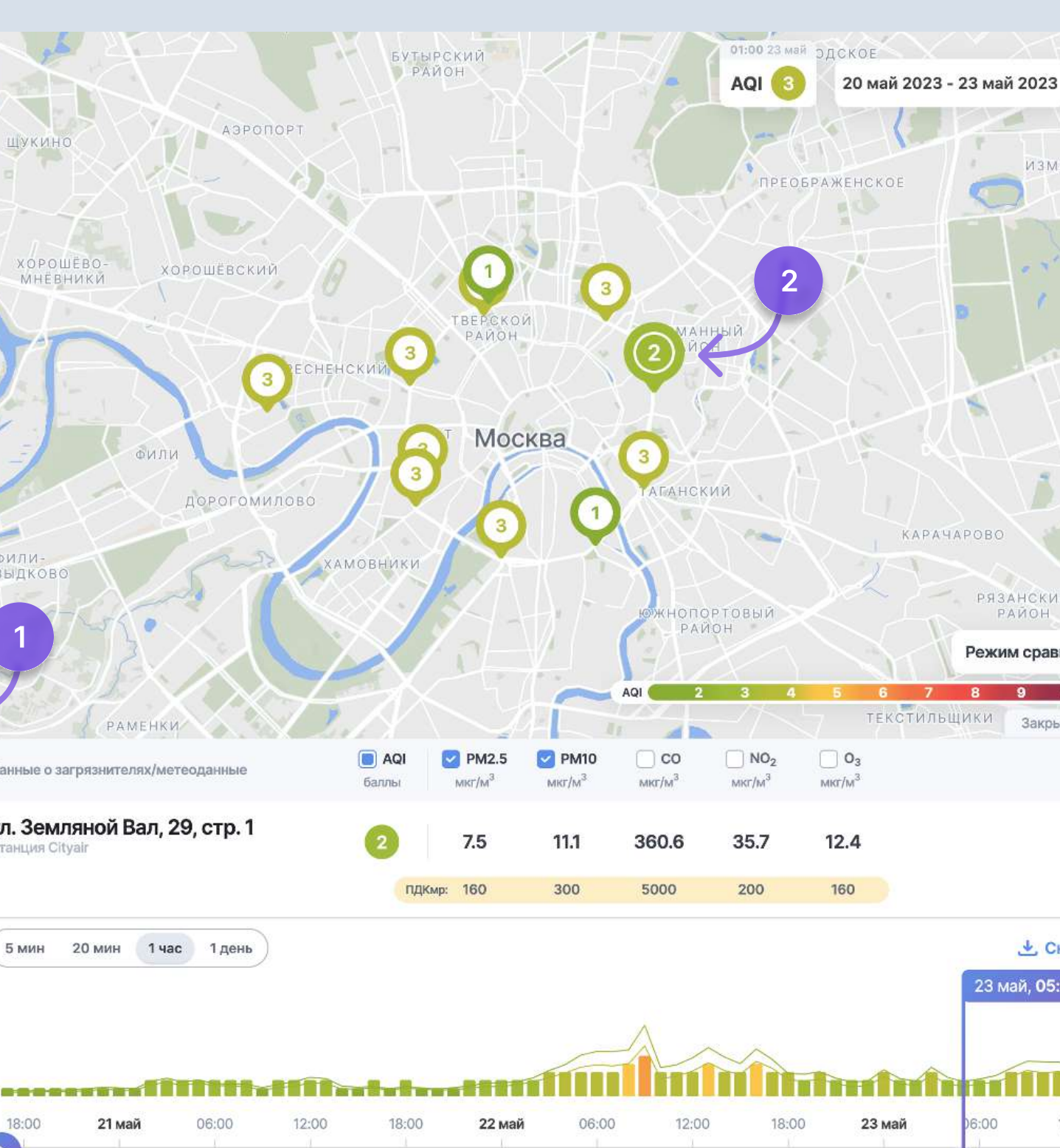

0

### Просмотр данных

После того, как вы выбрали пост в списке или нажали на пин, откроется график концентраций за последние 3 дня. Вы можете поменять даты в «Календаре», выбрать период усреднения, задать нужные метеопараметры и измеряемые вещества — всё это мгновенно отобразится на графике. Чтобы увидеть процесс накопления и рассеивания примесей в динамике, нажмите кнопку

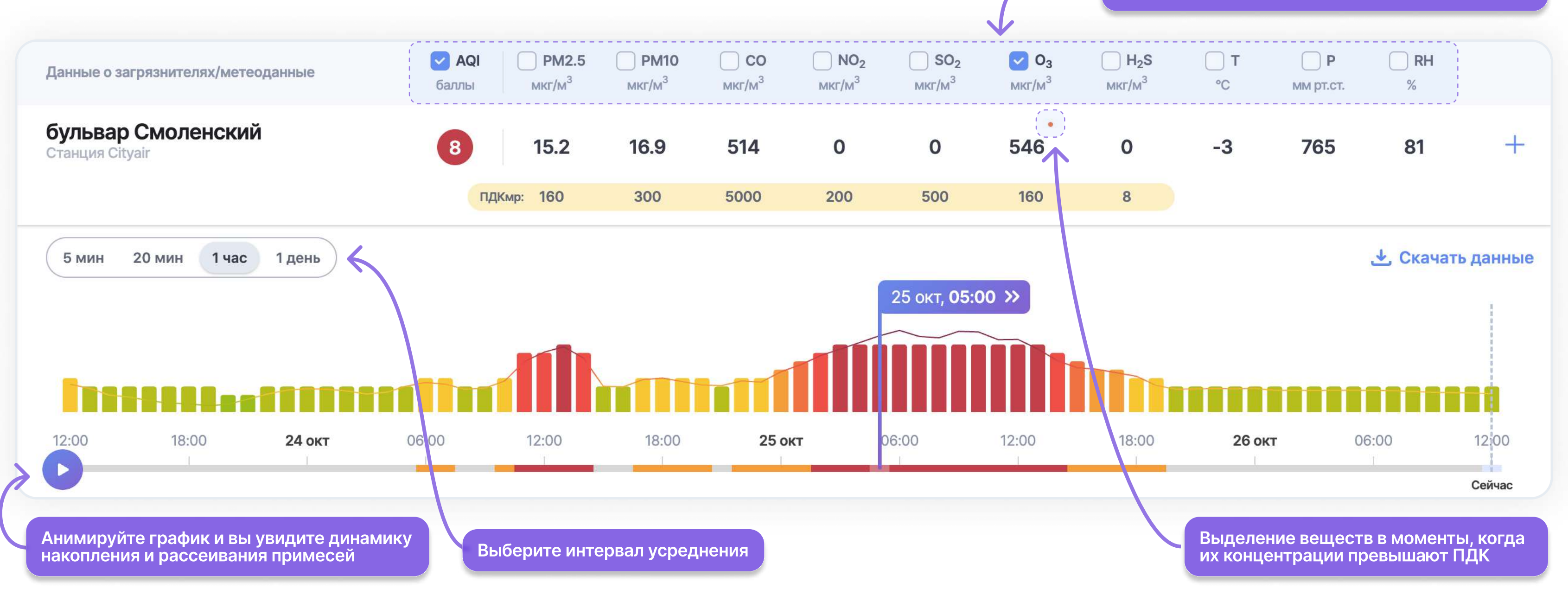

### Выберите нужные вещества и метеопараметры для отображения на графике

0

### Дополнительные индексы качества воздуха

Для определения степени загрязнения воздуха могут использоваться индексы, которые рассчитываются различными методами. Значение индекса можно увидеть в пинах на карте и на графике.

\* Доступно для пользователей, у которых подключено более одного индекса

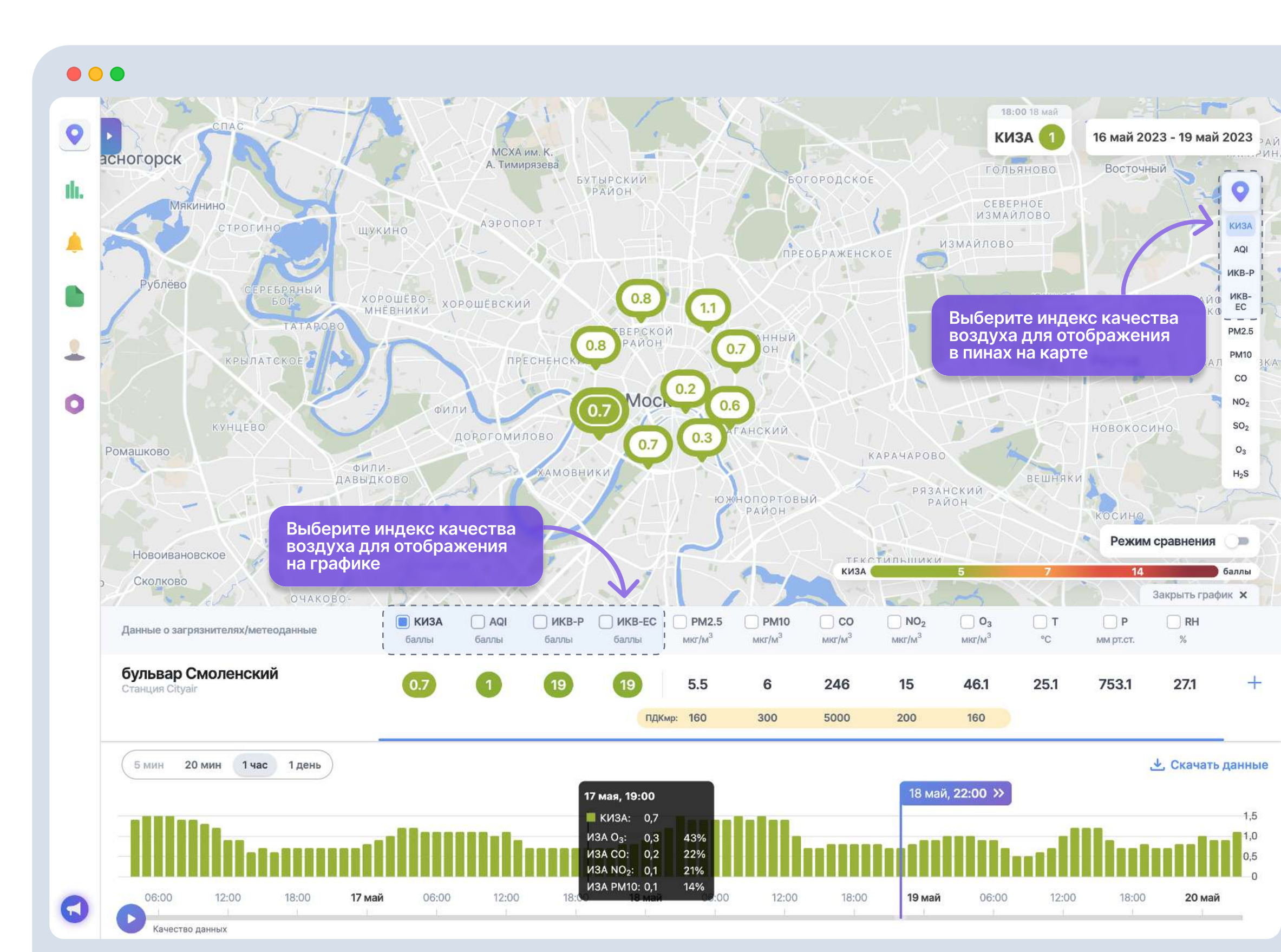

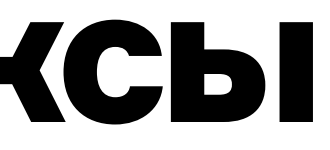

# ılı.

## Сравнение данных с нескольких постов

#### Режим сравнения поможет взглянуть на проблему загрязнения объемно:

вы можете сравнивать качество воздуха в разных районах города или вокруг предприятия (например, на границе и внутри санитарной зоны, в рабочей зоне).

- 1. Включите режим сравнения
- 2. Выберите посты мониторинга для сравнения
- 3. Выберите параметры воздуха для сравнения
- 4. Выберите интервал усреднения данных

| • •      | •                                      |        |                             |
|----------|----------------------------------------|--------|-----------------------------|
| <b>Q</b> | Посты и устройства<br>Посты Устройства |        |                             |
| h.       | О Москва                               | ×      | · ·                         |
|          | + Добавить пост мониторинга            |        | M<br>TABOBO                 |
|          | Пост 1 = 🕖 Источники данных            | AQI I= | 312                         |
|          | <b>Чехов Улица</b><br>Москва           | •      |                             |
|          | Улица Приорова, 16 к1<br>Москва        | •      |                             |
|          | ул. Садовая-Спасская, 26<br>Москва     | 6 :    | фил<br>Давыд<br>3 Вы        |
|          | ул. Садовая-Кудринская, 1<br>Москва    | 4 :    | Д                           |
|          | <b>ул. Крымский Вал</b><br>Москва      | •      |                             |
|          | ул. Земляной Вал, 29, стр. 1<br>Москва | •      | Данные о загр               |
|          | ул. Земляной Вал<br>Москва             | • :    | ул. Садов<br>Станция Cityal |
|          | ул. Зацепский Вал<br>Москва            | •:     | ул. Садов<br>Станция Cityai |
|          | <b>ул. Береговая, 3</b><br>Москва      | • :    | (F                          |
|          | <b>п-к Оружейный</b><br>Москва         | •:     | Эмин 2                      |
|          | Каширский проезд, 10<br>Москва         | • :    |                             |
|          | 🛃 Скачать данные с постов              |        | 18:00                       |
|          |                                        |        |                             |

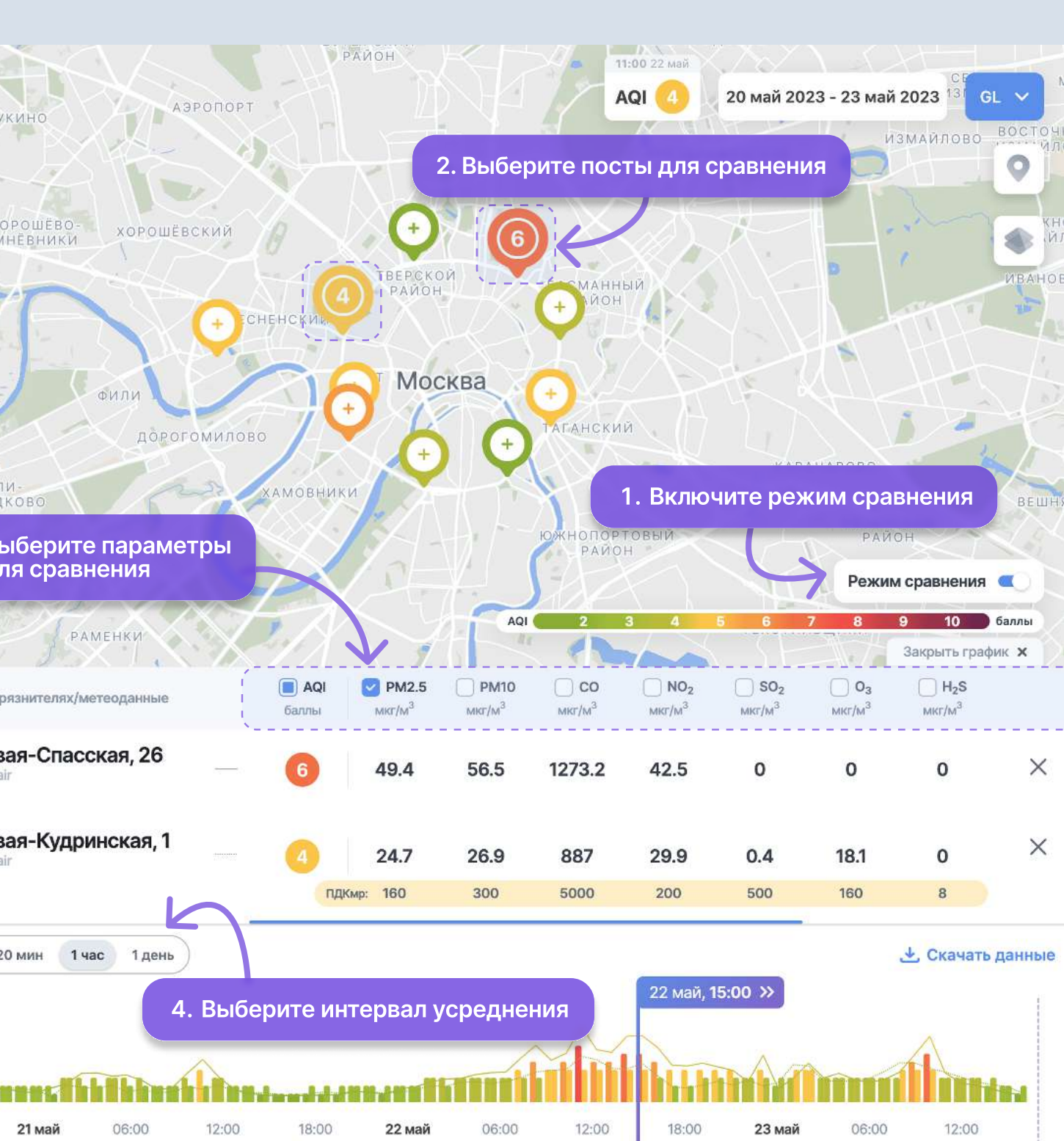

Сейча

0

### Сравнение данных с нескольких ПОСТОВ

График наглядно продемонстрирует различия концентраций на постах, так что вы сможете найти наиболее проблемные районы в локации.

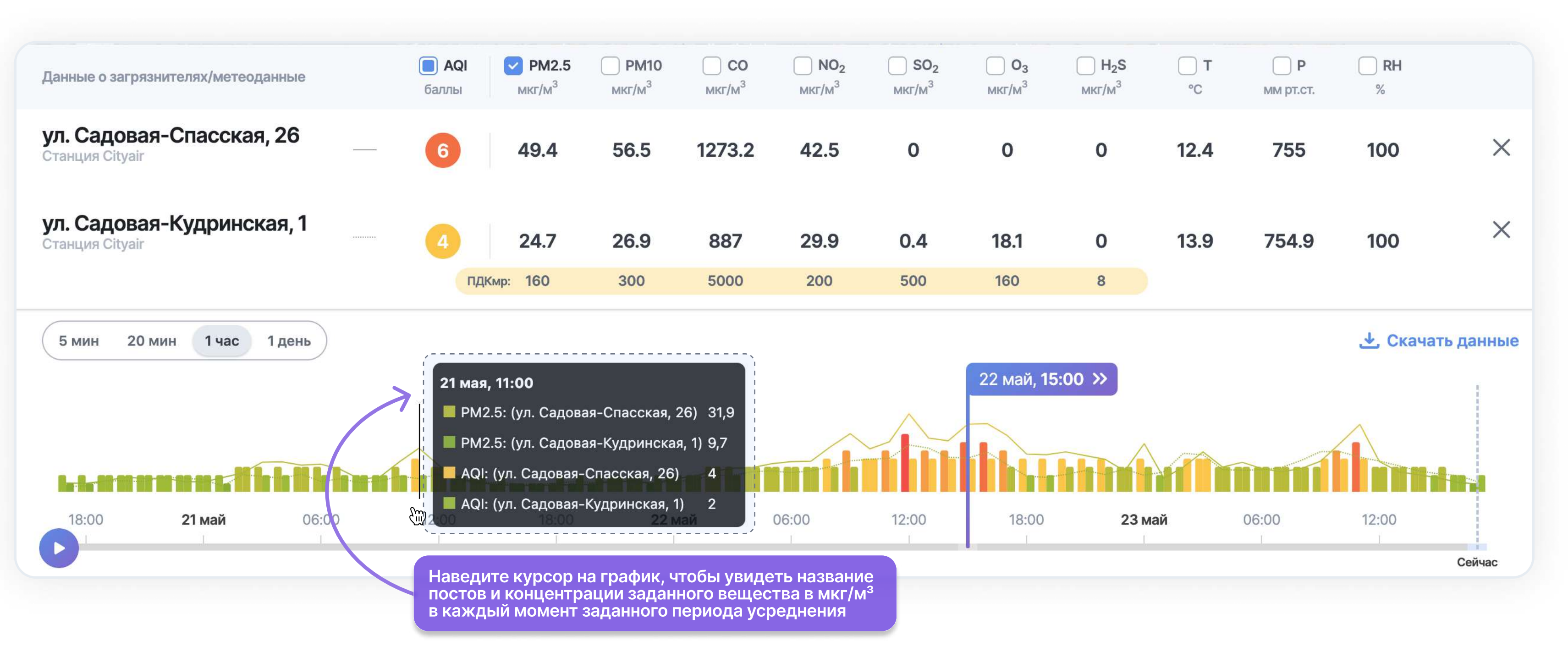

**II**.

### Качество данных

Для любого оборудования существует определённые параметры окружающей среды, при которых полученные с него данные признаются метрологически значимыми, а значит этим данным можно доверять. К этим параметрам, например, относятся температура и влажность. Информация о границах этих диапазонов отражена в описании типа средства измерения в РСИ: на станцию CityAir, на модули расширения G, на пылемер Dust.

#### Выделяется несколько основных маркеров данных:

- 1. Предупреждение:
  - Маркировка определённого параметра. Значение по измеряемому параметру превысило верхнюю/нижнюю границу диапазона измерения.
  - Маркировка всех данных. Значения всех измеряемых газов могут быть некорректны из-за выхода метеопараметров за границы диапазона измерений.
- 2. Отсутствие данных.

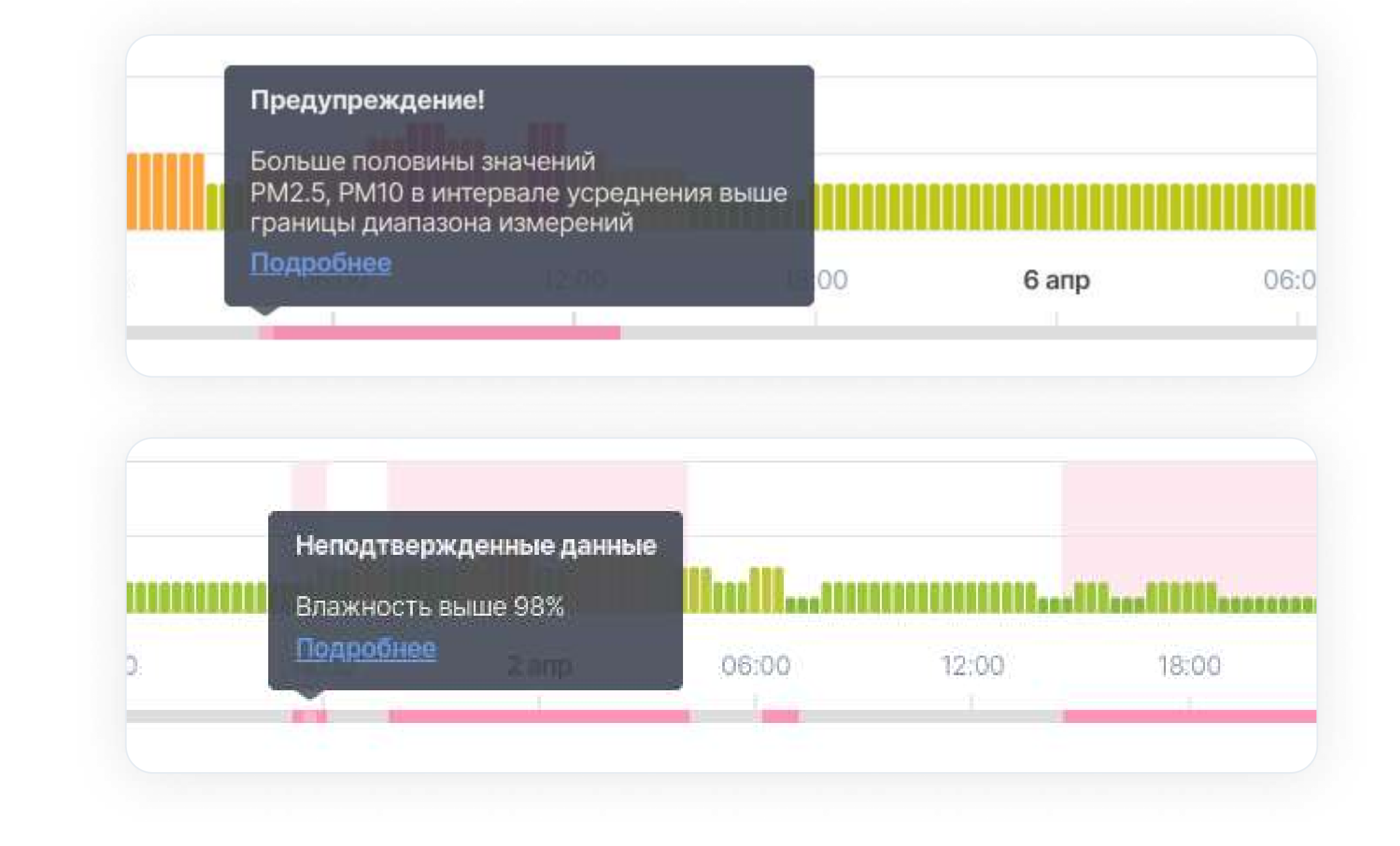

### Выгрузка данных с постов

CityAir позволяет скачать данные в виде Excel-таблиц двух различных форматов, один из которых — ТЗА-4 — подходит для отправки отчетов в Росгидромет.

В появившемся окне вы можете изменить временную рамку, добавить или убрать посты мониторинга, выбрать интервал усреднения и единицу измерения.

Кроме того, вы можете указать вывод данных о концентрации загрязняющих веществ не только в массовых долях на единицу объема, но и в долях ПДК. Это упрощает сравнение концентраций разных веществ.

![](_page_12_Figure_6.jpeg)

Если вам нужно быстро скачать отчет по всем постам локации, нажмите кнопку внизу списка с постами.

![](_page_12_Picture_8.jpeg)

### Привязанные устройства

К каждому посту привязано одно или несколько устройств — станций мониторинга в различных комплектациях

Вы можете посмотреть их данные как в привязке к посту, так и в списке всех устройств.

| Посты Устройства                                     | Перейдите во вкладку,<br>чтобы увидеть список<br>всех устройств | ▲<br><i>Шпицберген</i>                                                                                                    |
|------------------------------------------------------|-----------------------------------------------------------------|----------------------------------------------------------------------------------------------------|
| Q Искать пост, устройство                            |                                                                 | море                                                                                                    |
| CA01PM000106                                         | Online                                                          | Смотреть информацию                                                                                                    |
| Посты мониторинга<br>Улица Приорова, 16 к1<br>об у   | мите, чтобы<br>греть информацию<br>стройстве                    | Скачать первичные данные                                                                                                    |
| CA01PM000107                                         | Online                                                          | - the second second sec |
| Посты мониторинга<br>Оборудование не прикреплено к п | осту                                                            | Швеция                                                                                                    |

![](_page_13_Picture_6.jpeg)

9

ll.

![](_page_13_Figure_7.jpeg)

### Привязанные устройства

В карточке устройства содержится информация о модели и версии ПО.

В нижней части окна доступны для скачивания первичные данные с оборудования в форматах Excel или CSV (в кодировке UTF-8).

#### Индикаторы состояния оборудования:

- передача данных от станции
- Online станция передает данные
- Offline нет данных за продолжительный период\*
- информация о питании
- От сети станция работает от сети
- От батареи) станция работает от встроенного аккумулятора
- Нет данных нет диагностической информации в последних пакетах данных\*
- \* Пожалуйста, обратитесь в сервисную службу service@cityair.ru

![](_page_14_Picture_14.jpeg)

0

## Создание, редактирование, удаление постов

Весь функционал, необходимый для администрирования постов, содержится в разделе «Посты и устройства», во вкладке «Посты».

| •   | Посты и устройства                          |
|-----|---------------------------------------------|
|     | Посты Устройства                            |
| th. | Q Искать пост, устройство, локацию          |
|     | + Добавить пост мониторинга                 |
|     | Пост 1= ОВ Источники данных                 |
|     | ул. Антоново-Овсеенко<br>Москва             |
|     | Московский вокзал<br>Санкт-Петербург        |
| 0   | ул. Садовая-Кудринская, 1<br>Москва         |
|     | ул. Садовая-Спасская, 16<br>Москва          |
|     | ул. Большая монетная, 17<br>Санкт-Петербург |
|     | ул. Центральная, 1<br>Москва                |

![](_page_15_Figure_5.jpeg)

Аналитика

### Статистика наблюдений в виде инфографики

В разделе «Аналитика» копится статистика наблюдений за качеством воздуха, которая затем преобразуется в графики

Если вы приобрели станции недавно, в течение первого квартала аналитика будет накапливаться, и графики не будут отображаться.

По истечении первого квартала раздел наполнится данными. Появятся данные о качестве воздуха за всю историю наблюдений — за год, по сезонам, а также показатель среднего качества воздуха по часам суток и дням недели.

![](_page_16_Figure_5.jpeg)

Центр уведомлений

0

### Настройка оповещений о превышении ПДК

Введите название оповещения

Выберите посты для наблюдения

В разделе «Центр уведомлений» во вкладке «Мои оповещения» вы можете настроить оповещения о начале экологических инцидентов, связанных с загрязнением воздуха

Укажите уровень превышения в долях ПДК, начиная с которого CityAir будет присылать сигнал тревоги на почту всем ответственным лицам. Выберите выщества, за концентра цией которых вы хотите следить

Укажите уровень превышения ПД начиная с которого CityAir будет присылать оповещения

Введите адреса получателей оповещения

Укажите временной интервал оповещений

Введите адреса заинтересованных в единоразовом получении полног отчёта по инциденту за сутки

|     | •••  |                                                                                                    |
|-----|------|----------------------------------------------------------------------------------------------------|
|     | Ili. | Новое оповещения<br>Имя оповещения<br>Превышения на постах мониторинга                                                                               |
|     |      | Параметры для оповещения                                                                                                    |
|     |      | Выберите посты мониторинга из списка или на карте<br>Выбраны все посты                                                                               |
|     |      | ул. Первомайская, 224 × ул. Сибирская, 30 ×<br>ул. Николаева, 11 × <u>ещё 99 постов</u>                                                              |
|     | •    | Контролируемые вещества<br>Все PM2.5 PM10 CO NO NO <sub>2</sub> SO <sub>2</sub> O <sub>3</sub><br>H <sub>2</sub> S CH <sub>2</sub> O NH <sub>3</sub> |
| ир, |      | Уровень превышения, начиная с которого мы будем вас оповещать 🥡<br>1,5 ПДКмр                                                                         |
|     |      | Получатели                                                                                                    |
|     |      | Email (вы можете указать несколько через запятую)<br>glubokovskaya-nl@cityair.io                                                                     |
|     |      | <ul> <li>Оповещать о каждом интервале измерений (20 мин)</li> <li>Оповещать только о начале и окончании события</li> </ul>                           |
|     |      | Отчет за день 🥡                                                                                                    |
|     |      | Email (вы можете указать несколько через запятую)                                                                                                    |
|     |      |                                                                                                    |

Центр уведомлений

0

0

### Настройка оповещений о выходе оборудования из строя

Вы можете получить сигнал от CityAir, когда оборудование выходит из строя — перестает передавать данные или получать питание, а также настроить напоминание об истечении срока поверки. Введите имя оповещения

Укажите, как долго должны отсутствовать питание и передача данных прежде, чем CityAir пришл оповещение

Укажите, за сколько дней до конца срока поверки прислать вам напоминание

Укажите получателей оповещения

Укажите получателей ежедневног отчёта о состоянии оборудования (если это необходимо)

|    | •••             |                                                   |
|----|-----------------|---------------------------------------------------|
|    | •               | Казад Новое оповещение                            |
|    | th.             | Имя оповещения                                    |
|    |                 | ,                                                 |
|    | 1               | Параметры для оповещений                          |
| ёт | $ \rightarrow $ | Отсутствие данных более 1 часа                    |
|    |                 | Отсутствие питания более 1 часа                   |
|    | $\rightarrow$   | Истекает срок поверки через 1 день                |
|    |                 | Получатели                                        |
|    |                 | Email (вы можете указать несколько через запятую) |
|    | $\rightarrow$   | opetator@cityair.io                               |
|    |                 | Отчет за день 🕡                                   |
|    |                 | Email (вы можете указать несколько через запятую) |
| D  | $\rightarrow$   | ,                                                 |
|    |                 |                                                   |
|    |                 |                                                   |
|    |                 |                                                   |
|    |                 |                                                   |
|    |                 |                                                   |
|    |                 |                                                   |

Центр уведомлений

**II**.

## Список сработавших оповещений

В «Центре уведомлений» во вкладке «Лента событий» вы можете посмотреть историю сработавших оповещений о превышении ПДКмр и о сбоях в работе оборудования.

![](_page_19_Figure_4.jpeg)

Пользователи

## **II**.

### Пользователи системы

Раздел отображает список пользователей и их текущий уровень доступа, а также позволяет управлять уровнем доступа отдельных пользователей системы.

- Администратор управляет устройствами, постами мониторинга и пользователями, а также настраивает оповещения.
- Оператор имеет доступ к просмотру данных и управлению постами мониторинга — созданию, редактированию и удалению.
- Наблюдатель имеет доступ только к просмотру данных с доступных ему постов мониторинга.
- Новые пользователи могут быть созданы администратором при помощи кнопки «Добавить пользователя». При назначении роли «Наблюдатель» можно выбрать посты мониторинга, к которым пользователь будет иметь доступ.

Логин

observer

![](_page_20_Figure_18.jpeg)

Пользователи

0

## Разграничение прав доступа пользователей CityAir.Basic

|                      | Администратор | Оператор      |
|----------------------|---------------|---------------|
| Осты и устройства    | полный доступ | полный доступ |
| <b>II.</b> Аналитика | полный доступ | полный доступ |
| 🔔 Центр уведомлений  | полный доступ | полный доступ |
| Пользователи системы | полный доступ | доступ закрыт |
| • Настройки          | полный доступ | полный доступ |

#### Наблюдатель

#### частичный доступ

Просмотр списка, Скачивание данных

полный доступ

доступ закрыт

доступ закрыт

полный доступ

# 

### Настройки

- В разделе «Системные настройки» вы можете выбирать единицы измерения веществ в системе: мг/м<sup>3</sup>, мкг/м<sup>3</sup> и доли ПДК.
   Так же в этом разделе можно изменить язык интерфейса.
- Для взаимодействия с платформой CityAir без использования веб-интерфейса посредством API в разделе «Ключи доступа API» могут быть созданы уникальные идентификаторы (токены).

Документация на API находится по адресу <u>developers.cityair.ru</u>

• В разделе «История активности» доступна информация по пользовательским посещениям и количеству запросов по API.

| Сист       | емные     |
|------------|-----------|
| Язык       |           |
| <b>—</b> 1 | Русский   |
| диницы     | измерения |
| . 3        |           |

![](_page_22_Figure_7.jpeg)

0

### Форма обратной связи

#### Команда CityAir заинтересована в отзывах пользователей

Если у вас есть предложения по улучшению сервиса или вопросы о работе функционала, отправьте их через форму обратной связи. Мы ответим вам в кратчайший срок.

Текст сообщения

Нажмите на кнопку обратной связи, чтобы оставить отзыв, вопрос или пожелание

![](_page_23_Figure_8.jpeg)

![](_page_24_Picture_0.jpeg)

## CityAir.Basic

Актуальная версия руководства расположена по адресу:

cityair.ru/ru/documentation

Служба поддержки: service@cityair.ru